# \*ПРИКЛАДНОЕ ПРОГРАММНОЕ ОБЕСПЕЧЕНИЕ

Балашова Галина Кимовна balashova@yandex.ru

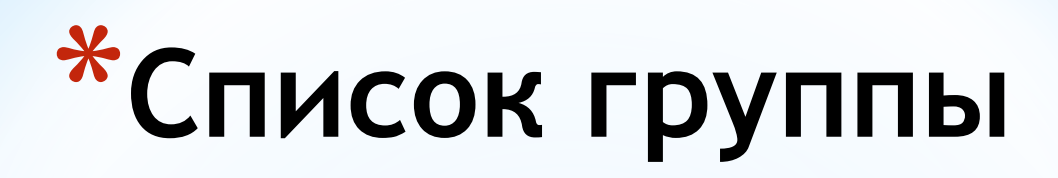

#### Группа .....

Дата

| Номер | Фамилия, имя | Город, где закончил<br>школу |
|-------|--------------|------------------------------|
| 1.    |              |                              |
| 2.    |              |                              |
| 3.    |              |                              |
| •••   |              |                              |

В первый раз рядом с фамилией старосты - номер сотового для связи

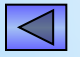

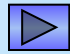

# \*Программы = контрольные

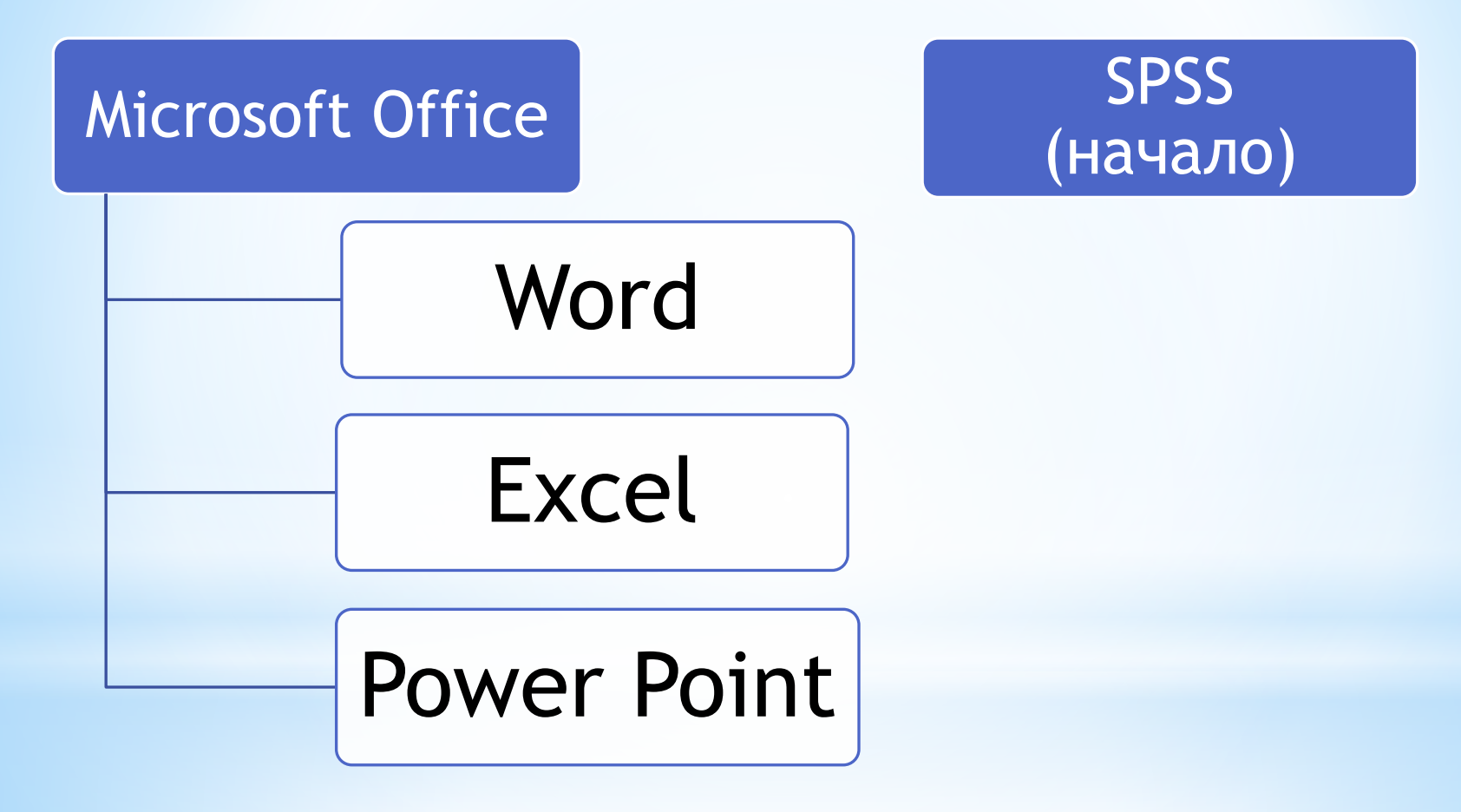

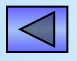

## \*ПОРЯДОК ПРОХОЖДЕНИЯ КОНТРОЛЬНОЙ

#### КАЖДАЯ КОНТРОЛЬНАЯ ДЛИТСЯ 1 час

\*Предупреждение за 5 минут до окончания

- \*За 2 минуты до окончания начинается ОБРАТНЫЙ ОТСЧЁТ
- \*Кто не успеет сдать флешку до счёта 0, получает неудовлетворительную оценку.

### В ТЕЧЕНИЕ НЕДЕЛИ СДАТЬ ДЕНЬГИ НА ФЛЕШКУ.

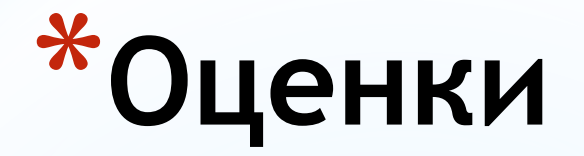

\*Каждая контрольная оценивается в 100 баллов

\*Удовлетворительную оценку можно получить, набрав минимум 40 баллов

\*100 баллов переводится в 10-балльную систему по специальной таблице

\*От 1 до 3 баллов - неудовлетворительно

\*Баллы не округляются

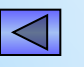

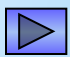

## \*Оценки за модули

\*Оценка за Word = оценка за 2-й модуль (ближе к зиме)

\*Bo втором полугодии - Excel, Power Point и SPSS

\*Оценка за год: высчитывается средний балл по всем 4-м контрольным и переводится в 10-балльную оценку.

\*Посещаемость учитывается при округлении конечной средней оценки.

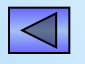

## \*Пересдачи контрольной

### \*Word:

### Сдача ¤ Пересдача ¤ Комиссия (в январе)

## \*Excel + PowerPoint + SPSS: Сдача • Комиссия (в сентябре)

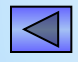

## \*КОНТРОЛЬНАЯ Word

#### \*ОБЯЗАТЕЛЬНЫЕ ТРЕБОВАНИЯ ПРИ СОХРАНЕНИИ

- \*Файлы сохраняются в папке, которая затем архивируется
- \*Файл Word ТОЛЬКО doc !!! (Word2003)
- \*Имя файла (указывается в конце задания)
- \*Имя папки (указывается в конце задания)
- \*Имя архива = имя папки
- \*Архив ТОЛЬКО zip !!!

\* иена файлов внутри архива не должны содержат знак тильда ~ (архивировать только закрыв Word)!

#### \* Как показывать расширение файлов в Windows \* Откройте любую папку

\* Перейдите в -> Упорядочить Organize (в ст.версиях Сервис)

-> Параметры папок... Folder and search options -> Вид View ->

\* Уберите галочку с "Скрывать расширения для зарегистрированных типов файлов"

|                                                                                                    |                             | Представление папок                                                                                                    |
|----------------------------------------------------------------------------------------------------|-----------------------------|----------------------------------------------------------------------------------------------------|
| Organize ▼     Include in library ▼       (     Cut       Copy     Paste       Undo     Redo       Select all        Layout     ▶       Folder and search options        Delete       Remove properties | Share with  New folder Name | Мохно применить вид, выбранный для этой<br>папки, например, "Таблица" или "Значки",<br>ко всем папкам этого типа.<br>Применить к папкам Сброс вида папок<br>1. Убрать галочку с "Скрывать расширен<br>для зарегистрированных типов файлов"<br>2. Применить<br>Скрывать пустые диски в папке "Компьютер"<br>Скрывать расширения для зарегистрированных типк<br>Скрытые файлы и папки<br>© Не показывать скрытые файлы, папки и диски<br>Показывать скрытые файлы, папки и диски |

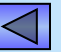

#### \* Как без проблем сохранить файл на контрольной

\* Скопируйте файлы контрольной с флешки на рабочий стол

\* Откройте основной файл контрольной работы

- \* СРАЗУ, не начиная выполнять контрольную, спуститесь в конец файла, прочтите, под каким именем и в какой папке следует сдать контрольную
- \* Создайте папку на рабочем столе, поименуйте её согласно заданию
- \* Файл контрольной сохраните в этой папке с требуемым именем и в правильном формате. Файл... *File* -> Сохранить как... *Save as*

| * Ter                | К Самой К                                                                                                    | ✓ 49 Search Deskto                                                                                                    |             |
|----------------------|----------------------------------------------------------------------------------------------------|----------------------------------------------------------------------------------------------------|-------------|
| Файл Главная Вставка | Organize ▼ New fold<br>W Microsoft Word<br>★ Favorites<br>■ Desktop<br>W Recent Places                                            | er<br>Libraries<br>System Folder<br>KGB<br>System Folder<br>KGB<br>System Folder<br>System Folder                                                                                                    | · · · ·     |
| Сохранить как        | Recorded TV                                                                                                    | Network<br>System Folder<br>Maтериалы к рассылке<br>File folder<br>Shortcut<br>1,63 KB                                                                                                    | =           |
| Открыть Закрыть      | <ul> <li>Interes</li> <li>Interes</li> <li>Interes</li> <li>Interes</li> <li>Interes</li> <li>Interes</li> <li>Interes</li> </ul> | Disk_F (E) - Shortcut<br>Shortcut<br>456 bytes<br>L<br>Shortcut<br>Shortcut |             |
|                      | Имя файла: Труп<br>Тип файла: Доку                                                                                                | № 461 bytes па_фамилия.doc умент Word 97-2003 (*.doc)                                                                                                    | -<br>-<br>- |

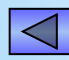

#### \* Настройка языка редактирования

\* Вкладка «Файл» File -> «Параметры» Options -> «Язык» Language

\* В области «Выбор языков редактирования» выбираем язык средств редактирования по умолчанию. В нашем случае это английский. Смените его на русский, щелкнув по соответствующей строке, затем по кнопке «По умолчанию».

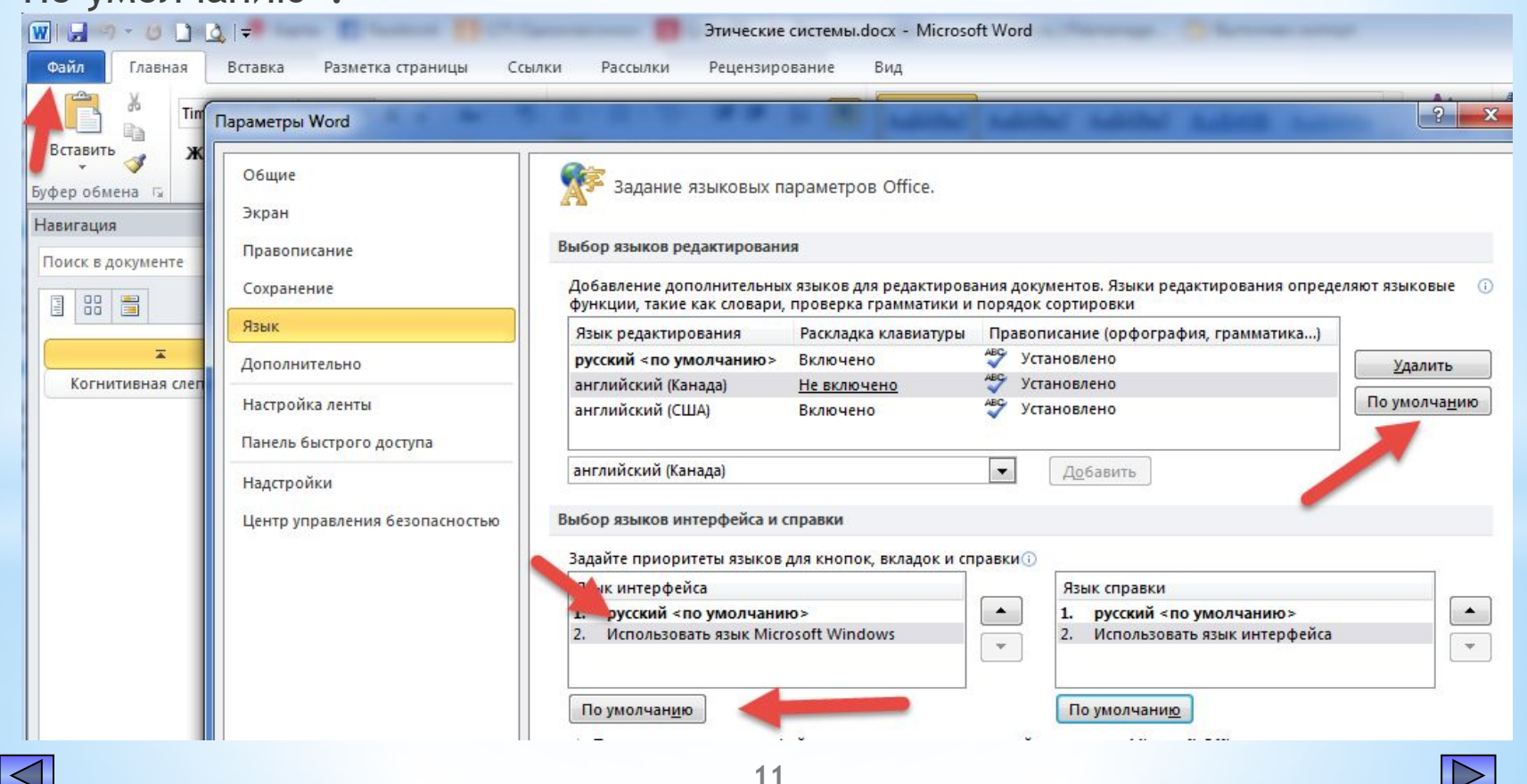

#### \* Настройки Word для редактирования

\* 1. В окне открытого документа перейдите к вкладке «Главная» *Home*. В группе «Абзац» шелкаем по кнопке «Отобразить все знаки»

|                               | Документ2 - Microsoft Word                                                                                                    |
|-------------------------------|----------------------------------------------------------------------------------------------------|
| Главная Вставка               | Разметка страницы Ссылки Рассылки Рецензирование Вид Разработчик Надстройки                                                                                                    |
| Вставить<br>Формат по образцу | Times New Roman 12 A A A ④ 注于 注: 注: 注: 注: 注: 注: 注: 注: 注: 注: 注: 注: 注:                                                                                                    |
| Буфер обмена 🕞                | Шрифт Г Стили                                                                                                    |
| 📕 🖓 - (б) 🔔 Обычный 👻<br>L    | Команда "Отобразить все знаки     Команда "Отобразить все знаки     Команда "Отобразить все знаки     Команда "Отобразить все знаки     Команда "Отобразить все знаки     Команда "Отобразить все знаки |
|                               |                                                                                                    |
|                               | •→ InfoPath¶                                                                                                    |

\*2. Нажать на кнопку Линейка, находящуюся в правом верхнем углу, над полосой горизонтальной прокрутки либо Открыть вкладку Вид и в разделе Показать поставить галочку напротив строки Линейка *Ruler*.

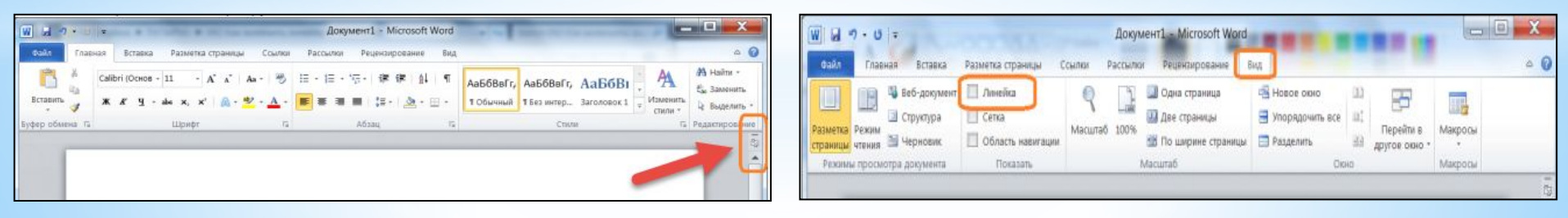

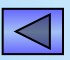